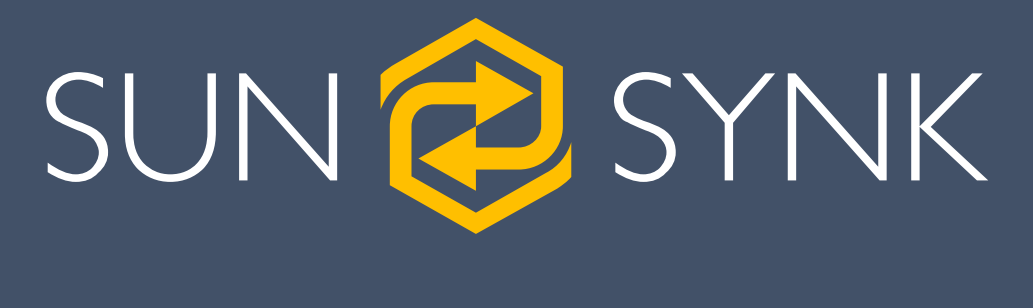

# THREE-PHASE HYBRID INVERTER

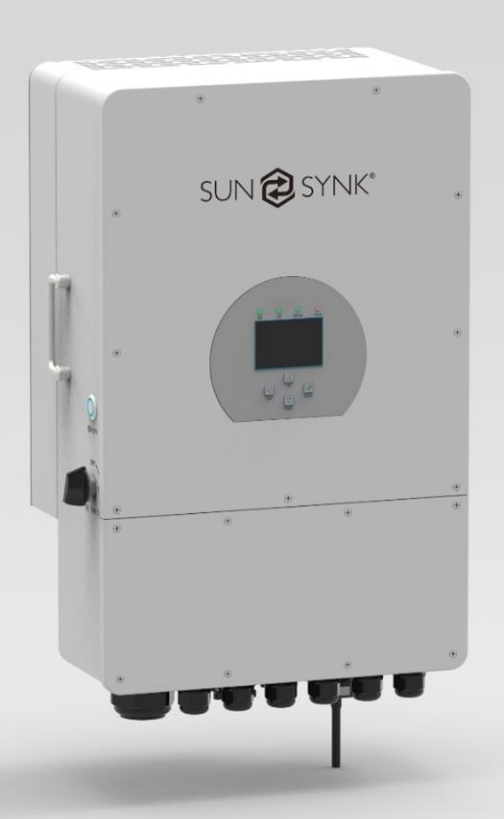

## DATASHEET

SUN-8K-SG04LP3/SUN-10K-SG04LP3/SUN-12K-SG04LP3

Version 9.0 (12/11/2021)

| 1. PRODUCT INTRODUCTION                                                                                                    |                                                         | 3                                                |
|----------------------------------------------------------------------------------------------------|---------------------------------------------------------|--------------------------------------------------|
| 2. TECHNICAL SPECIFICATIONS                                                                                                    |                                                         | 5                                                |
| 3. DISPLAY                                                                                                    |                                                         | 8                                                |
| <ul> <li>3.1. HOME PAGE</li> <li>3.2. STATUS PAGE</li> <li>3.3. SYSTEM FLOW PAGE</li> <li>3.4. SETUP PAGE</li> <li>3.5. SET TIME (CLOCK)</li> <li>3.6. SET COMPANY NAME / BEEPER / AUTO DIM</li> <li>3.7. FACTORY RESET AND LOCK CODE</li> <li>3.8. BATTERY SETUP PAGE</li> <li>3.9. BATTERY DISCHARGE PAGE</li> <li>3.10. SETTING UP A LITHIUM BATTERY</li> </ul> |                                                         | 9<br>9<br>10<br>11<br>11<br>12<br>12<br>13<br>13 |
| <ul> <li>3.11. PROGRAM CHARGE / DISCHARGE TIMES</li> <li>3.12. GRID SUPPLY VOLTAGE AND FREQUENCY -</li> <li>3.13. ADVANCED SETTINGS FOR PARALLELING IN</li> <li>3.14. SOLAR POWER GENERATED</li> <li>3.15. GRID POWER</li> <li>3.16. ADVANCED SETTINGS FOR WIND TURBINE</li> <li>3.17. ADVANCED SETTINGS FOR AUXILIARY LOAD</li> <li>3.18. FAULT CODES</li> </ul>  | - GRID SUPPLY PAGE<br>IVERTERS (UNDER DEVELOPMENT)<br>D | 14<br>14<br>15<br>16<br>16<br>17<br>18<br>18     |

## **1. PRODUCT INTRODUCTION**

The Sunsynk Three-Phase Hybrid Inverter is a highly efficient power management tool that allows the user to hit those 'parity' targets by managing power-flow from multiple sources such as solar, mains power (grid) and generators, and then effectively storing and releasing power as and when utilities require.

#### INTERACTIVE

- Easy and simple to understand LCD display;
- Supporting Wi-Fi or GSM monitoring;
- Visual power flow screen;
- Built-in 2 strings for 1 MPP tracker and 1 string for 1 MPP tracker;
- Smart settable 3-stage MPPT charging for optimised battery performance;
- Auxiliary load function;
- Parallel (coming soon) / multi-inverter function: grid-tied and off-grid;

#### COMPATIBLE

- Compatible with mains electrical grid voltages or power generators;
- Compatible with wind turbines;
- 230V/400V Three-phase Pure Sinewave Inverter;
- Self-consumption and feed-in to the grid;
- Auto restart while AC is recovering;
- Maximum charging/discharging current of 190A (8kW), 210A (10kW), and 240A (12kW);
- DC and AC couple to retrofit existing solar system;
- Compatible with a 48V low-voltage battery;

#### CONFIGURABLE

- Fully programmable controller;
- Programmable supply priority for battery or grid;
- Programmable multiple operation modes: on-grid/off-grid & UPS;
- Configurable battery charging current/voltage based on applications by LCD setting;
- Configurable AC / solar / generator charger priority by LCD setting;
- 6 time periods for battery charging/discharging

## SECURE

- Overload/over-temperature/short-circuit protection;
- Smart battery charger design for optimised battery protection;
- Limiting function installed to prevent excess power overflow to grid;
- Isolation transformer design;

#### **APPLICATIONS**

- Marine (vessel power management);
- Power shedding (home/office/factory);
- UPS (fuel-saving systems);
- Remote locations with solar and wind generators;
- Building sites;
- Telecommunication;

The following diagram explains the basic application and architecture of this 3-Phase Inverter. The system is composed of solar panels, batteries, a generator or utility grid, normal loads, smart loads and monitoring systems.

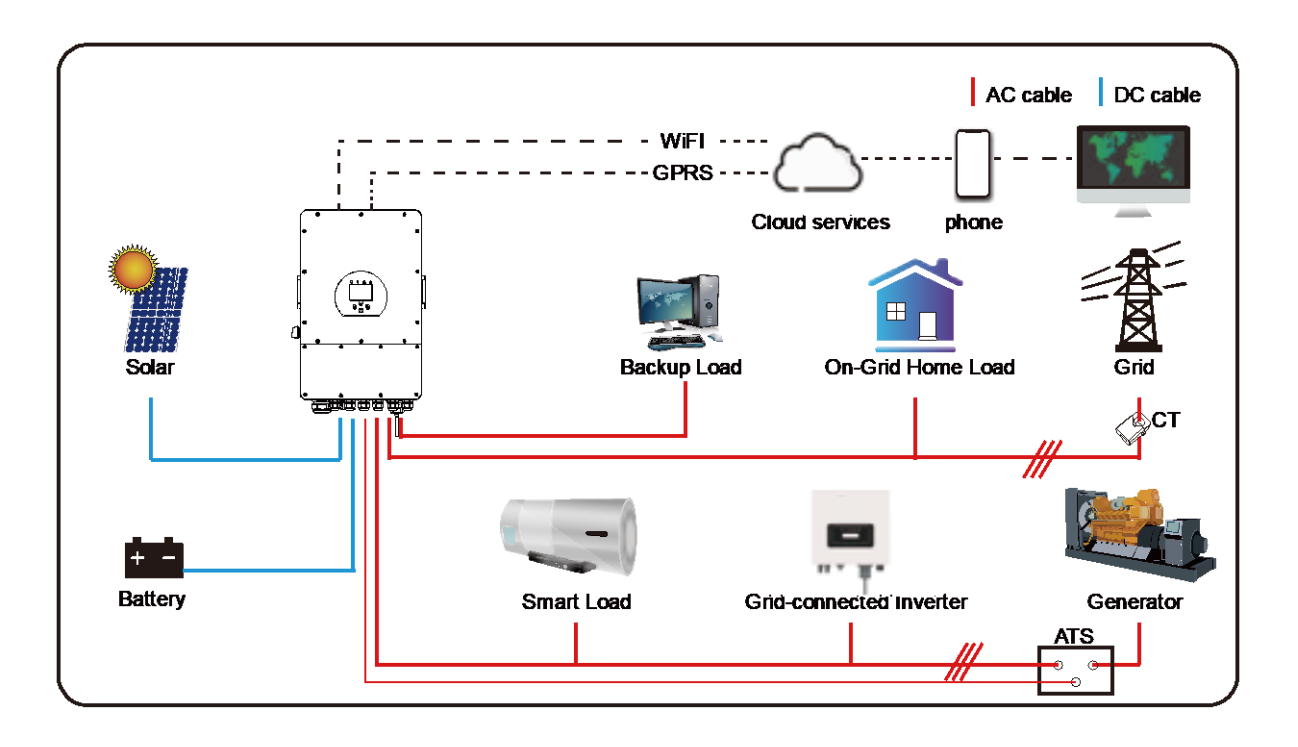

## TECHNICAL SPECIFICATIONS

## 2. TECHNICAL SPECIFICATIONS

| Model No.                  | SUNSYNK-8K-SG04LP3                                                                              |
|----------------------------|-------------------------------------------------------------------------------------------------|
| Product Type               | Hybrid Inverter                                                                                 |
| Enclosure                  | IP65                                                                                            |
| Ambient Temperature        | -45°C ~ 60°C (>45°C derating)                                                                   |
| Protection Level           | Class I                                                                                         |
| Charge Mode                |                                                                                                 |
| Battery Voltage            | 48Vd.c (40Vd.c ~ 60Vd.c)                                                                        |
| Battery Current            | 190Ad.c (max.)                                                                                  |
| AC Input Voltage           | 3L/N/PE 220/380Va.c, 230/400Va.c                                                                |
| AC Input Frequency         | 50/60Hz                                                                                         |
| AC Input Rated Current     | 12.1Aa.c                                                                                        |
| Max. AC Input Current      | 18.2Aa.c (max.)                                                                                 |
| Max. AC Input Power        | 8800W                                                                                           |
| Max. Apparent Output Power | 8800VA                                                                                          |
| PV Input Voltage           | 440Vd.c (160Vd.c ~ 800Vd.c)                                                                     |
| MPPT Input Voltage         | 200Vd.c ~ 650Vd.c                                                                               |
| PV Input Current           | 13Ad.c + 13Ad.c                                                                                 |
| Max. PV Input Power        | 10400W                                                                                          |
| Max. PV Isc                | 17Ad.c + 17Ad.c                                                                                 |
| Utility-Interactive        |                                                                                                 |
| AC Output Voltage          | 3L/N/PE 220/380Va.c, 400Va.c                                                                    |
| AC Output Frequency        | 50/60Hz                                                                                         |
| AC Output Rated Current    | 12.1Aa.c                                                                                        |
| Max. AC Output Current     | 18.2Aa.c (max.)                                                                                 |
| Max. AC Output Power       | 8800W                                                                                           |
| AC Output Rated Power      | 8000W                                                                                           |
| AC Output Power Factor     | 0.8 leading to 0.8 lagging                                                                      |
| Max. AC Isc                | 75Aa.c                                                                                          |
| Battery Discharge Voltage  | 40Vd.c ~ 60Vd.c                                                                                 |
| Battery Discharge Current  | 190Ad.c (max.)                                                                                  |
| Battery Discharge Power    | 8000W                                                                                           |
| Stand Alone                |                                                                                                 |
| AC Output Voltage          | 3L/N/PE 220/380Va.c, 230/400Va.c                                                                |
| AC Output Frequency        | 50/60Hz                                                                                         |
| AC Output Rated Current    | 12.1Aa.c                                                                                        |
| AC Output Rated Power      | 8000W                                                                                           |
| Max. Continuous AC         | 45Aa.c                                                                                          |
| Battery Discharge Voltage  | 40Vd.c ~ 60Vd.c                                                                                 |
| Max. Discharge Current     | 190A (max.)                                                                                     |
| Compliance                 | VDE-AR-N 4105:1028-11; DINVDE V 0124-100:2020-06;<br>IEC/EN62109-1/2:2010; IEC/EN62109-1/2:2011 |

| Model No.                  | SUNSYNK-10K-SG04LP3                                                                             |
|----------------------------|-------------------------------------------------------------------------------------------------|
| Product Type               | Hybrid Inverter                                                                                 |
| Enclosure                  | IP65                                                                                            |
| Ambient Temperature        | -45°C ~ 60°C (>45°C derating)                                                                   |
| Protection Level           | Class I                                                                                         |
| Charge Mode                |                                                                                                 |
| Battery Voltage            | 48Vd.c (40Vd.c ~ 60Vd.c)                                                                        |
| Battery Current            | 210Ad.c (max.)                                                                                  |
| AC Input Voltage           | 3L/N/PE 220/380Va.c, 400Va.c                                                                    |
| AC Input Frequency         | 50/60Hz                                                                                         |
| AC Input Rated Current     | 15.2Aa.c                                                                                        |
| Max. AC Input Current      | 22.7Aa.c (max.)                                                                                 |
| Max. AC Input Power        | 11000W                                                                                          |
| Max. Apparent Output Power | 11000VA                                                                                         |
| PV Input Voltage           | 550Vd.c (150Vd.c ~ 800Vd.c)                                                                     |
| MPPT Input Voltage         | 200 Vd.c ~ 650Vd.c                                                                              |
| PV Input Current           | 26Ad.c + 13Ad.c                                                                                 |
| Max. PV Input Power        | 13000W                                                                                          |
| Max. PV lsc                | 34Ad.c + 17Aa.c                                                                                 |
| Utility-Interactive        |                                                                                                 |
| AC Output Voltage          | 3L/N/PE 220/380Va.c, 400Va.c                                                                    |
| AC Output Frequency        | 50/60Hz                                                                                         |
| AC Output Rated Current    | 15.2Aa.c                                                                                        |
| Max. AC Output Current     | 22.7Aa.c (max.)                                                                                 |
| Max. AC Output Power       | 11000W                                                                                          |
| AC Output Rated Power      | 10000W                                                                                          |
| AC Output Power Factor     | 0.8 leading to 0.8 lagging                                                                      |
| Max. AC lsc                | 75Aa.c                                                                                          |
| Battery Discharge Voltage  | 40Vd.c~60Vd.c                                                                                   |
| Battery Discharge Current  | 210Ad.c (max.)                                                                                  |
| Battery Discharge Power    | 10000W                                                                                          |
| Stand Alone                |                                                                                                 |
| AC Output Voltage          | 3L/N/PE 220/380Va.c, 400Va.c                                                                    |
| AC Output Frequency        | 50/60Hz                                                                                         |
| AC Output Rated Current    | 15.2Aa.c                                                                                        |
| AC Output Rated Power      | 10000W                                                                                          |
| Max. Continuous AC         | 45Aa.c                                                                                          |
| Peak Output Power          | 20000W (10 seconds)                                                                             |
| Battery Discharge Voltage  | 40Vd.c ~ 60Vd.c                                                                                 |
| Max. Discharge Current     | 210Ad.c (max.)                                                                                  |
| Compliance                 | VDE-AR-N 4105:1028-11; DINVDE V 0124-100:2020-06;<br>IEC/EN62109-1/2:2010; IEC/EN62109-1/2:2011 |

| Model No.                  | SUNSYNK-12K-SG04LP3                                                                             |
|----------------------------|-------------------------------------------------------------------------------------------------|
| Product Type               | Hybrid Inverter                                                                                 |
| Enclosure                  | IP65                                                                                            |
| Ambient Temperature        | -45°C ~ 60°C (>45°C derating)                                                                   |
| Protection Level           | Class I                                                                                         |
| Charge Mode                |                                                                                                 |
| Battery Voltage            | 48Vd.c (40Vd.c ~ 60Vd.c)                                                                        |
| Battery Current            | 240Ad.c (max.)                                                                                  |
| AC Input Voltage           | 3L/N/PE 220/380Va.c, 400Va.c                                                                    |
| AC Input Frequency         | 50/60Hz                                                                                         |
| AC Input Rated Current     | 18.2Aa.c                                                                                        |
| Max. AC Input Current      | 27.3a.c (max.)                                                                                  |
| Max. AC Input Power        | 13200W                                                                                          |
| Max. Apparent Output Power | 13200VA                                                                                         |
| PV Input Voltage           | 550Vd.c (160Vd.c ~ 800Vd.c)                                                                     |
| MPPT Input Voltage         | 200Vd.c ~ 650Vd.c                                                                               |
| PV Input Current           | 26Ad.c + 13Ad.c                                                                                 |
| Max. PV Input Power        | 15600W                                                                                          |
| Max. PV Isc                | 34Ad.c + 17Ad.c                                                                                 |
| Utility-Interactive        |                                                                                                 |
| AC Output Voltage          | 3L/N/PE 220/380Va.c, 400Va.c                                                                    |
| AC Output Frequency        | 50/60Hz                                                                                         |
| AC Output Rated Current    | 18.2Aa.c                                                                                        |
| Max. AC Output Current     | 27.3Aa.c (max.)                                                                                 |
| Max. AC Output Power       | 13200W                                                                                          |
| AC Output Rated Power      | 12000W                                                                                          |
| AC Output Power Factor     | 0.8 leading to 0.8 lagging                                                                      |
| Max. AC Isc                | 75Aa.c                                                                                          |
| Battery Discharge Voltage  | 40Vd.c ~ 60Vd.c                                                                                 |
| Battery Discharge Current  | 240Ad.c (max.)                                                                                  |
| Battery Discharge Power    | 12000W                                                                                          |
| Stand Alone                |                                                                                                 |
| AC Output Voltage          | 3L/N/PE 220/380Va.c, 400Va.c                                                                    |
| AC Output Frequency        | 50/60Hz                                                                                         |
| AC Output Rated Current    | 18.2Aa.c                                                                                        |
| AC Output Rated Power      | 12000W                                                                                          |
| Max. Continuous AC         | 45Aa.c                                                                                          |
| Peak Output Power          | 24000W (10 seconds)                                                                             |
| Battery Discharge Voltage  | 40Vd.c ~ 60Vd.c                                                                                 |
| Max. Discharge Current     | 240Ad.c (max.)                                                                                  |
| Compliance                 | VDE-AR-N 4105:1028-11; DINVDE V 0124-100:2020-06;<br>IEC/EN62109-1/2:2010; IEC/EN62109-1/2:2011 |

## DISPLAY

## 3. DISPLAY

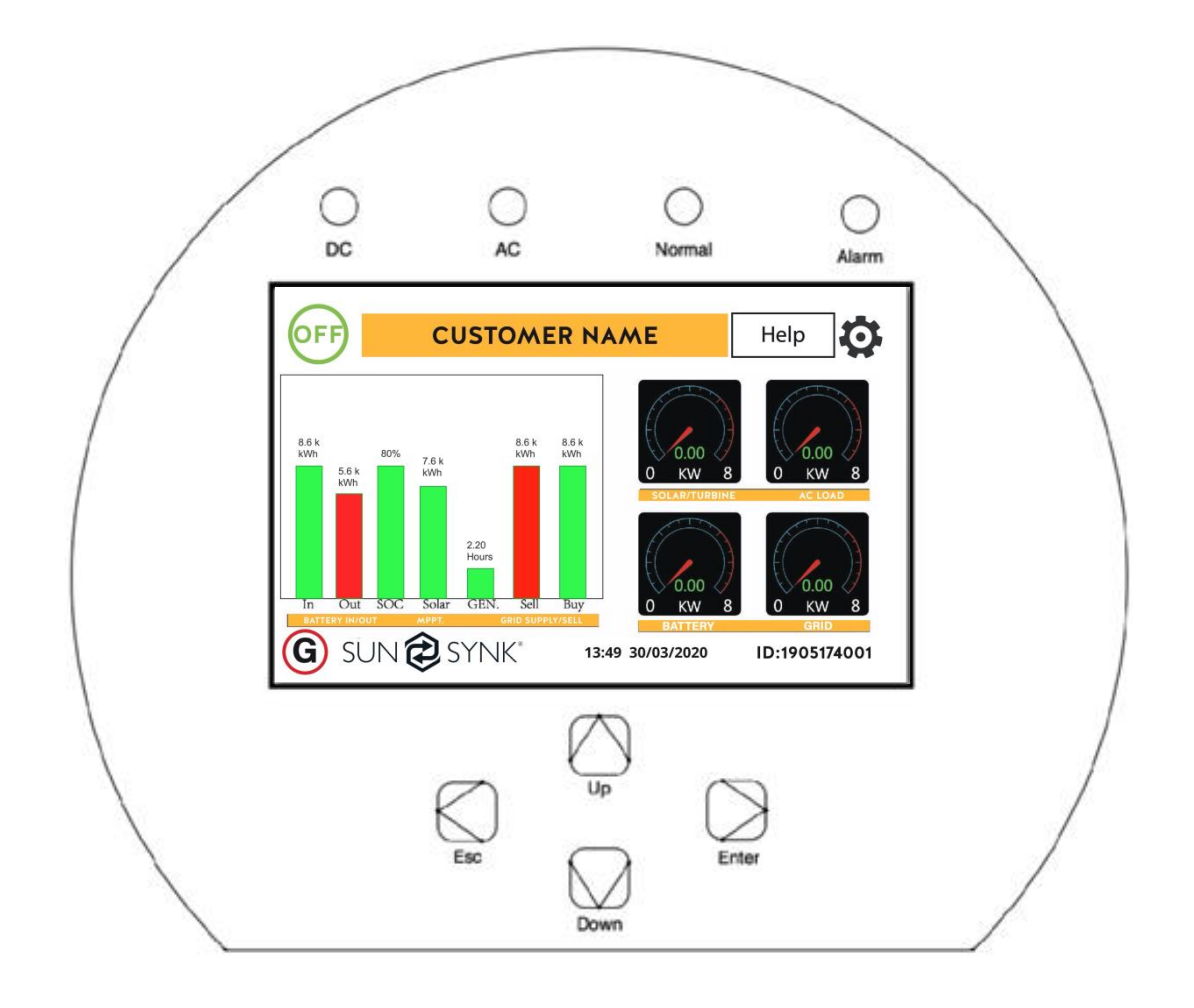

|        | LED indicator         | Meaning                       |
|--------|-----------------------|-------------------------------|
| DC     | Green LED solid light | PV connection normal          |
| AC     | Green LED solid light | Grid connection normal        |
| Normal | Green LED solid light | Inverter functioning normally |
| Alarm  | Red LED solid light   | Fault                         |

| Function Key | Description                                                              |
|--------------|--------------------------------------------------------------------------|
| Esc          | To exit the previous mode                                                |
| Up           | Increase the value of a setting                                          |
| Down         | Decrease the value of a setting                                          |
| Enter        | Confirm setting change (If not pressed each time the setting will not be |
|              | saved)                                                                   |

## 3.1. Home Page

Press the Esc button in any page to access the Home Page:

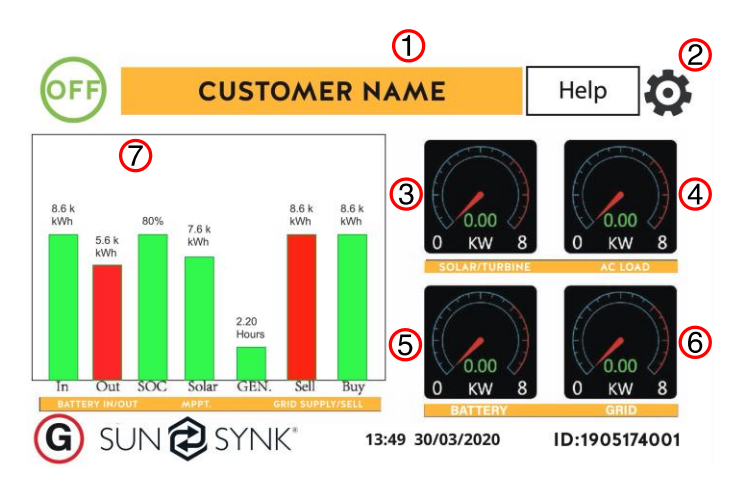

#### What this page displays:

- Total daily power into the battery (kWh).
- Total daily power out of the battery (kWh).
- SOC (State of charge of the battery) (%).
- Total daily solar power produced in (kWh).
- Total hourly usage of the generator (Time).
- Total daily power sold to the grid (kWh).
- Total daily power bought from the grid (kWh).
- Real-time solar power in (kW).
- Real-time load power in (kW).

- Customer name 1.
- 2. Access settings menu page
- 3. Access solar history
- 4. Access system status page
- Access system status page 5.
- Access grid history 6.
- Access system flow page 7.
- Real-time battery charge power in (kW).
- Real-time grid power in (kW).
- Serial number.
- Time date.
- Fault condition.
- Access stats pages.
- Access status page.
- Access fault diagnostic page.

## 3.2. Status Page

To access the Status page, click on the BATTERY or AC LOAD dial on the Home page.

#### What this page displays:

- Tot
- MP
- MP
- Gri
- Gri
- Gri
- Gri
- Inv
- Inv
- Inv

| ine page alepia)ei                                         |                                     |                          |                                                           |                               |                      |                         |  |
|------------------------------------------------------------|-------------------------------------|--------------------------|-----------------------------------------------------------|-------------------------------|----------------------|-------------------------|--|
| al solar power produced.                                   | 0 W                                 |                          | 0 W<br>0.0HZ                                              |                               | 333W<br>50.0HZ       |                         |  |
| PT 1 power/voltage/current.<br>PT 2 power/voltage/current. | 220V 110W<br>220V 112W<br>221V 104W | 33V<br>31V<br>29V<br>HM: | 0.0A 219V 0<br>0.0A 220V 0<br>0.2A 220V 0<br>LD: INV P: D | 0.9A<br>0.9A<br>0.9A<br>DC T: |                      |                         |  |
| d frequency.<br>d voltage.                                 | Load<br>SOC: 67%<br>382W            |                          | 0W<br>0W<br>0W                                            | ow<br>ow<br>ow                | 110W<br>112W<br>111W | 38.0C<br>AC_T:<br>44.4C |  |
| d current.                                                 |                                     |                          | Grid Power                                                |                               | Inverter Power       |                         |  |
| erter power.                                               | BAT_V:51.72 V                       |                          | DC_P                                                      | 21: 0W                        | DC_P                 | 2: 0W                   |  |
| erter frequency.                                           | BAT_I: 7.40 A                       |                          | DC_V1: 0V                                                 |                               | DC_V2: 0V            |                         |  |
| erter voltage                                              | BAT_T:-100.0C                       |                          | DC_I1: 0.0A                                               |                               | DC_I2: 0.0A          |                         |  |
| onor voltago.                                              | Bat                                 | Battery                  |                                                           | Solar Power 1                 |                      | Solar Power 2           |  |

- Inverter current.
- Load power.
- Load voltage.
- Battery power charge/discharge.
- Battery SOC.
- Battery voltage.
- Battery current.
- Battery temperature.

## 3.3. System Flow Page

Access by clicking on the bar chart on the Home Page.

#### SYSTEM FLOW CHART AUX A: 0B: 0C: 0 0W nnn Solar Solar UPS A: 0B: 0C: 0 ow A: 228 B: 228 C: 228 MPPT1 MPPT1 v A: 13B: -31C: 50 32W/50.0Hz w 0 W 0 W W Amps -45 0.0 o w A:-20/ 0.0 55.10V 4 B:30/ 0.0 100% SOC 17W C:-55/ 0.0 W/Amps

## What this page displays:

- The system flow.
- MPPTs power.
- Battery status.
- Power distribution to load or grid.

## 3.4. Setup Page

To access the Settings, click on the gear icon

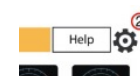

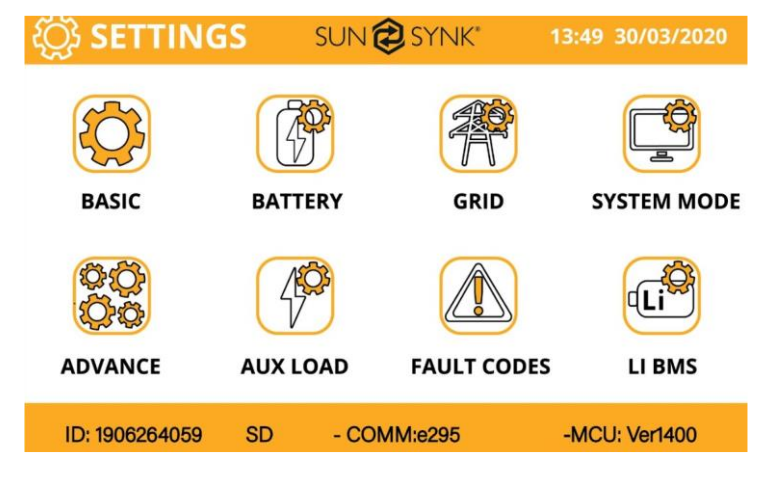

on the right top of the navigation menu.

## What this page displays:

- Serial number.
- Software version.
- Time, Date, and MCU.

#### What you can do from this page:

- Access the Basic Setup Page (press the BASIC icon).
- Access the Battery Setup Page (press the BATTERY icon).
- Access the Grid Setup Page (press the GRID icon).
- Access the real-time programmable timer/system mode (press the SYSTEM MODE icon).
- Access the advanced settings such as Wind Turbine (press the ADVANCE icon).
- Access the auxiliary load/smart load settings (press the AUX LOAD icon)
- Access the fault code register (press the FAULT CODES icon).
- Set up Li BMS (press the LI BMS icon).

## 3.5. Set Time (Clock)

To set time, click on the BASIC icon and then on 'Time'.

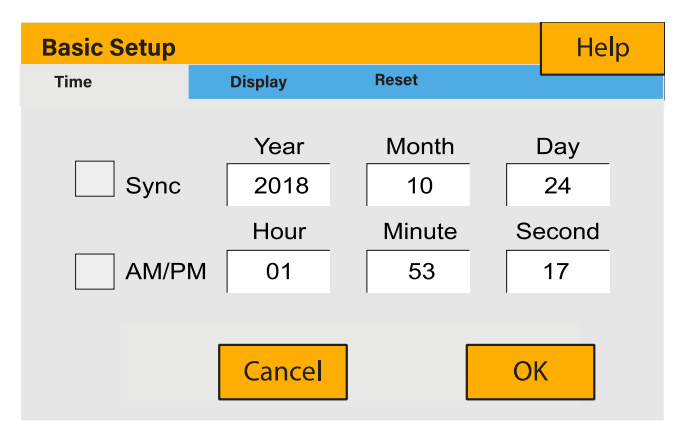

#### What this page displays:

- Time.
- Date.
- AM/PM.

#### What you can do from this page:

- Adjust / set time.
- Adjust / set date.
- Adjust / set AM/PM.

## 3.6. Set Company Name / Beeper / Auto dim

To set company name click on the BASIC icon and then on 'Display'.

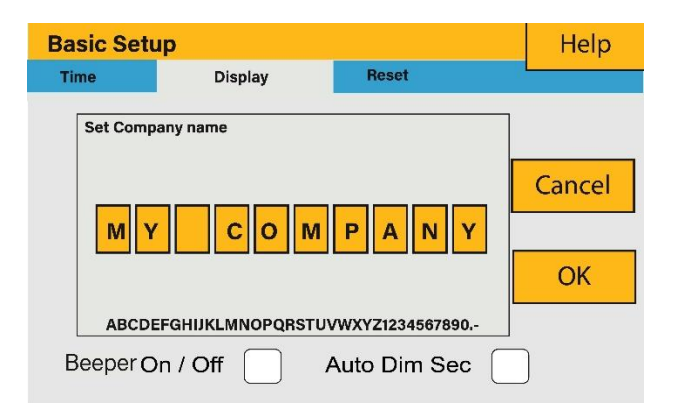

#### What this page displays:

- Beeper status (ON/OFF).
- Installers names.

#### What you can do from this page:

- Set up your company name.
- Switch the beeper ON or OFF.
- Set the LCD backlight to auto dim.

## 3.7. Factory Reset and Lock Code

To set time, click on the BASIC icon and then on 'Reset'.

Reset

## What this page displays:

- Reset status.
- Whether the 'lock code' is used or not.

#### What you can do from this page:

- Reset the inverter to the factory settings.
- System diagnostics.
- Change or set the 'lock code'.

## 3.8. Battery Setup Page

**System Check & Security Setup** 

Display

Test Mode

Factory Reset

System Selfcheck

Cancel

Time

To configure battery settings, click on the BATTERY icon and then on 'Batt type'.

OK

Help

| Battery Set          | Help                                             |                |
|----------------------|--------------------------------------------------|----------------|
| Batt type            | Batt Charge Shut Do                              | wn             |
| ☐ Lithium<br>✓ AGM V | Batt Capacity 400/<br>Charge 100<br>Discharge 25 | <b>\H</b> темр |
| No Batt              |                                                  |                |

#### What this page displays:

- Battery capacity in (Ah) For non-BMS-batteries the range allowed is 0-2000Ah, while for lithium-ion the inverter will user the capacity value of the BMS.
- Max battery charge current (Amps).
- Max battery discharge current (Amps), which should be 20% of the Ah rating for AGM only. For Lithium, please refer to the battery manufacturer documentation. Note: This is a global max. discharge current for both 'grid-tied' and 'backup' modes of operation and if the current exceeds this value inverter will shut down with an overload fault.
- TEMPCO settings Temperature coefficient is the error introduced by a change in temperature.

#### What you can do from this page:

Use battery voltage for all settings (V).

- Use battery SOC for all settings (%).
- No battery: tick this box if no battery is connected to the system.
- BMS setting.
- Active battery This feature will help recover a battery that is 100% discharged by slowly changing from the solar array. Until the battery reaches a point where it can change normally.

## 3.9. Battery Discharge Page

To configure inverter's shutdown settings, click on the BATTERY icon and then on 'Shut Down'.

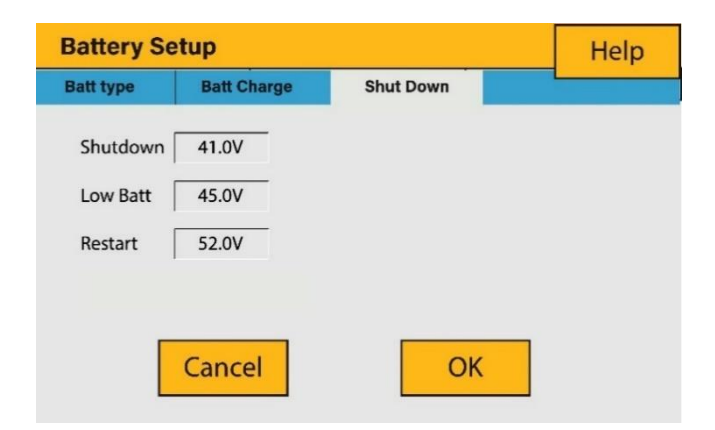

#### What this page displays:

- Inverter shutdown voltage set as either a voltage or %.
- Inverter low battery warning set as either a voltage or %.
- Restart voltage set as eithera voltage or %.

#### What you can do from this page:

- Adjust battery shut down (voltage or %)
- Adjust low battery warning (voltage or %)
- Adjust restart (voltage or %)

## 3.10. Setting Up a Lithium Battery

To set up a lithium-ion battery, click on the BATTERY icon and visit the 'Batt Type' column.

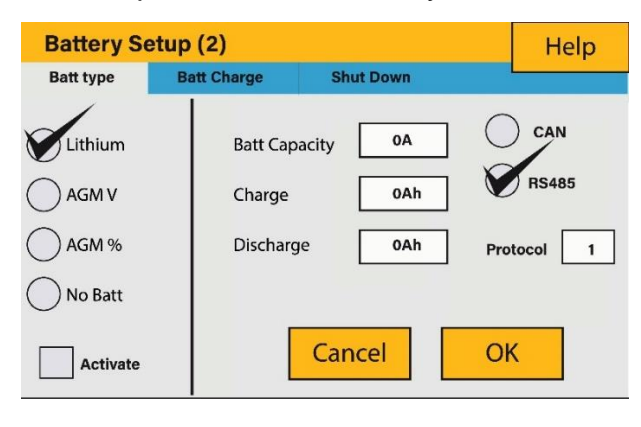

#### What this page displays:

- This information will only display if the 'Lithium' option is selected under 'Batt Type'.
- The type of communion protocol.
- Approved batteries.

#### What you can do from this page:

Set up your lithium battery.

## 3.11. Program Charge / Discharge Times

To set 'Charge' and 'Discharge' times, click on the 'System Mode' icon after clicking on the gear icon.

| SYSTEM     |         | System  | 2     |      |     | Help         | SYSTEM MO | DE<br>System 2                            |               | Help         |
|------------|---------|---------|-------|------|-----|--------------|-----------|-------------------------------------------|---------------|--------------|
| System     |         | System  | 4     |      |     |              | System    | System 2                                  |               |              |
| Time Start | Time En | d Power | soc/v | Grid | Gen | Use Timer    | Zero Expo | ort<br>Export<br>to Load Only             | Priority Load |              |
|            |         |         |       |      |     | OK<br>Cancel |           | Zero Export<br>Power<br>Max Sell<br>Power |               | OK<br>Cancel |

#### What this page displays:

- A setting to prevent the inverter exporting power to the grid 'Zero Export'.
- The ability to limit power supply to only the household loads 'Solar Export'.
- Set the power limits to supply only the loads connected to the LOAD port 'Priority to Load Only'.

#### What you can do from this page:

- Set a real time to charge or discharge the battery.
- Choose to charge the battery from the grid or generator.
- Limit export power to the grid.
- Set the unit to charge the battery from the grid or generator ticking 'Grid' or 'Gen' and set what times this needs to occur.
- Set the time to discharge the unit to the load or export to the grid by unticking 'Grid' and 'Gen'.

## 3.12. Grid Supply Voltage and Frequency – Grid Supply Page

On the Settings Menu, click on the GRID icon.

| Grid Setup                           | Help    |
|--------------------------------------|---------|
| GRID TYPE GRID-SET1 GRID-SET2        |         |
| GRID TYPE 🔵 220V                     |         |
| GRID Frequency S0Hz 60Hz             |         |
| Grid Vol High 0.0V Grid Vol Low      | 0.0v    |
| Grid Hz High 0.0Hz Grid Hz Low       | 0.0Hz   |
| Grid Peak Shaving Power 00W          |         |
| Grid Reconnect Time 00s Power Factor | r 0.000 |
| Cancel                               |         |

#### What this page displays:

- Grid frequency setting
- Grid type (normally 230V threephase)

#### What you can do from this page:

- Change grid's frequency setting (normally 50 Hz)
- Set the Maximum Grid Input Voltage ('Grid Vol High')
- Set the Minimum Grid Input Voltage ('Grid Vol Low')
- Set the Maximum Grid Frequency ('Grid Hz High')
- Set the Minimum Grid Frequency ('Grid Hz Low)
- ✓ Select the correct Grid Type in your local area, otherwise the machine will not work or be damaged.
- ✓ Select the correct Grid Frequency in your local area.

## 3.13. Advanced Settings for Paralleling Inverters (UNDER DEVELOPMENT)

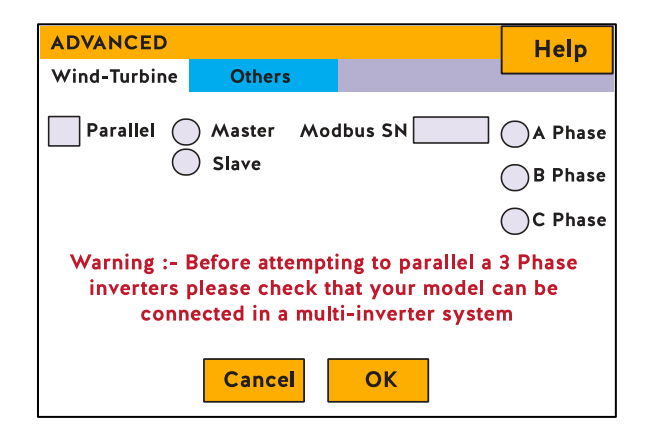

## 3.14. Solar Power Generated

This page shows the daily, monthly, yearly, and total solar power produced. Access this page by clicking on the 'Solar/Turbine' icon on the Home Page.

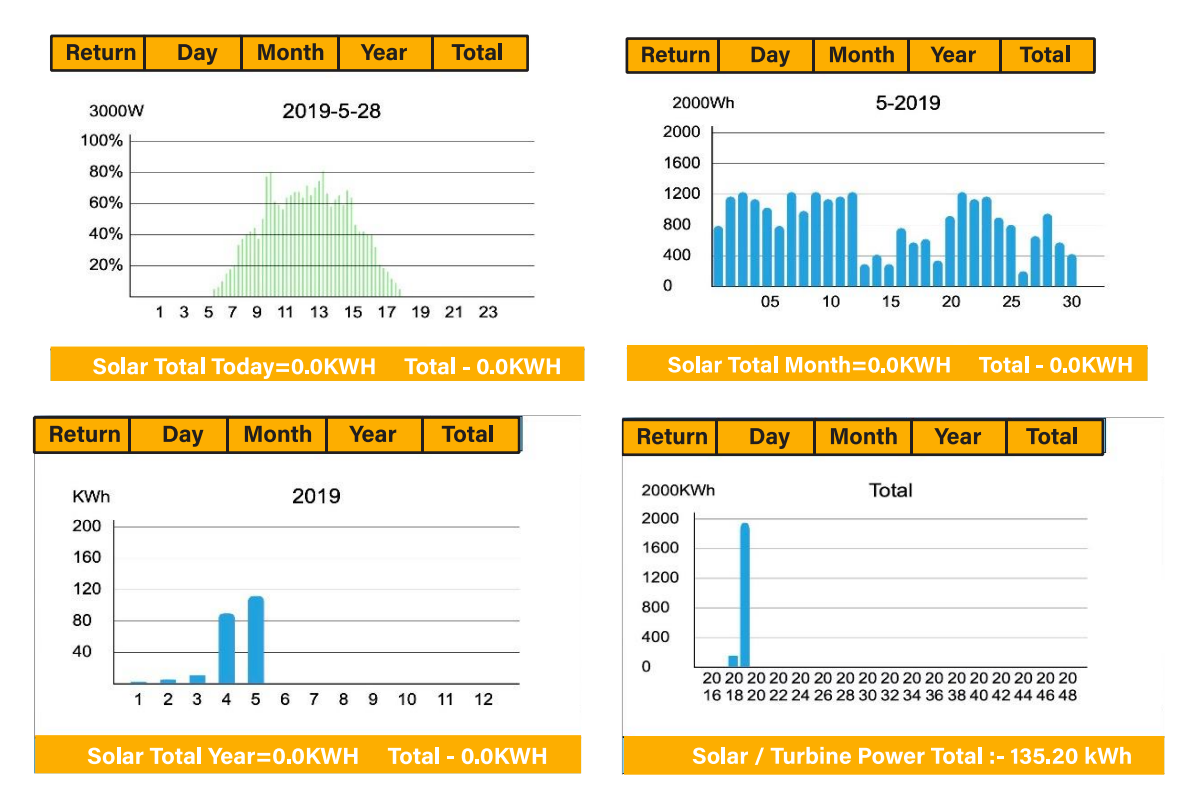

## 3.15. Grid Power

This page shows the Daily / Monthly / Yearly and total grid power export or consumed. Access this page by clicking on the 'Solar/Turbine' icon on the home page.

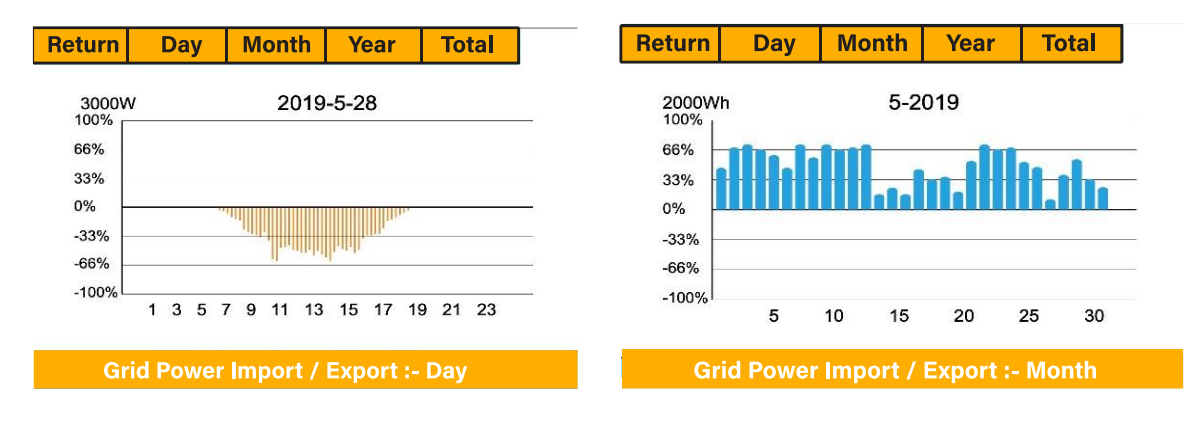

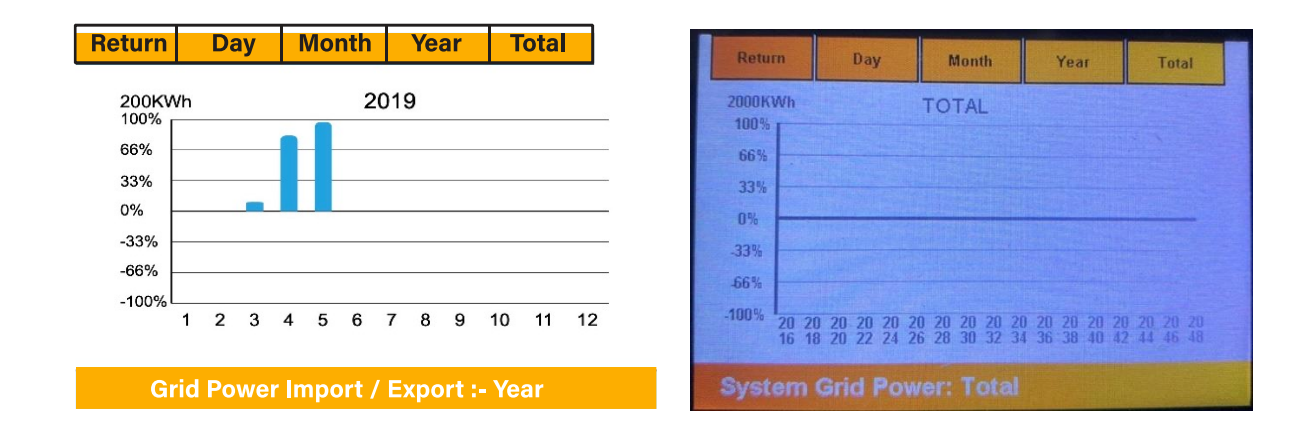

## 3.16. Advanced Settings for Wind Turbine

To configure wind turbine settings, click on the ADVANCE icon.

## What this page displays:

■ If one or both of the MPPTs are connected to a wind turbine.

#### What you can do from this page:

■ Select the MPPT to be used as a turbine input.

| Adva              | Help        |          |     |            |          |        |
|-------------------|-------------|----------|-----|------------|----------|--------|
| Wind <sup>-</sup> | •           |          |     |            |          |        |
|                   | DC1 for Win | dTurbine |     | C2 for Win | dTurbine |        |
| V1                | 0V          | 0.0A     | V7  | 0V         | 0.0A     |        |
| V2                | 0V          | 0.0A     | V8  | 0V         | 0.0A     | OK     |
| V3                | 0V          | 0.0A     | V9  | 0V         | 0.0A     |        |
| V4                | 0V          | 0.0A     | V10 | 0V         | 0.0A     |        |
| V5                | 0V          | 0.0A     | V11 | 0V         | 0.0A     | Cancel |
| V6                | 0V          | 0.0A     | V12 | 0V         | 0.0A     |        |
|                   |             |          |     |            |          |        |

## 3.17. Advanced Settings for Auxiliary Load

To configure Auxiliary Load (previously known as "smart load") settings, click on the AUX LOAD icon.

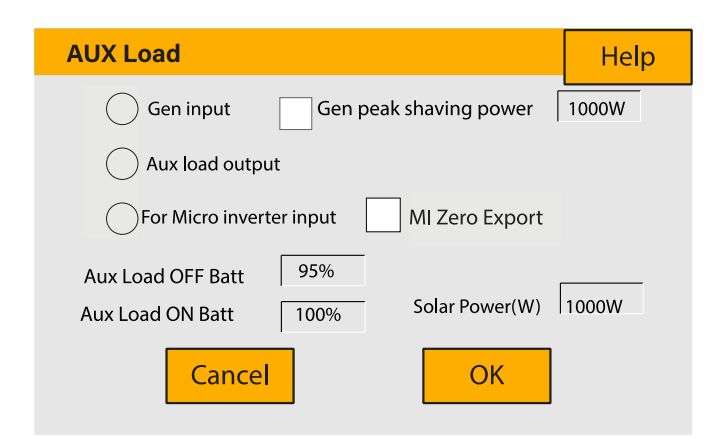

#### What this page displays:

Use of the Gen (Aux) input or output.

#### What you can do from this page:

- Set up a generator input.
- Set up an auxiliary (smart) load.
- Set up Peak Power Shaving.
- Use an additional inverter or micro inverter.

## 3.18. Fault Codes

To check te fault codes click on the FAULT CODES icon on the settings menu.

| Fault Codes          | Help ?           |
|----------------------|------------------|
| Alarms               | Occurred         |
|                      |                  |
| F56 DC_VoltLow_Fault | 2018-10-24 01:07 |
| F56 DC_VoltLow_Fault | 2018-10-24 01:07 |
| F56 DC_VoltLow_Fault | 2018-10-24 01:00 |
| F56 DC_VoltLow_Fault | 2018-10-24 00:55 |
| F56 DC_VoltLow_Fault | 2018-10-24 00:43 |
| F56 DC_VoltLow_Fault | 2018-10-24 00:10 |
| F56 DC_VoltLow_Fault | 2018-10-24 00:08 |
| F56 DC_VoltLow_Fault | 2018-10-24 00:07 |

Page | 19